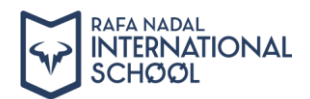

## Install Apps with Lock Icon

If you see any app with a lock icon on your tablet, follow the steps below to install it.

1. Tap on the app with the lock icon. In this case will use the Quizlet app as example.

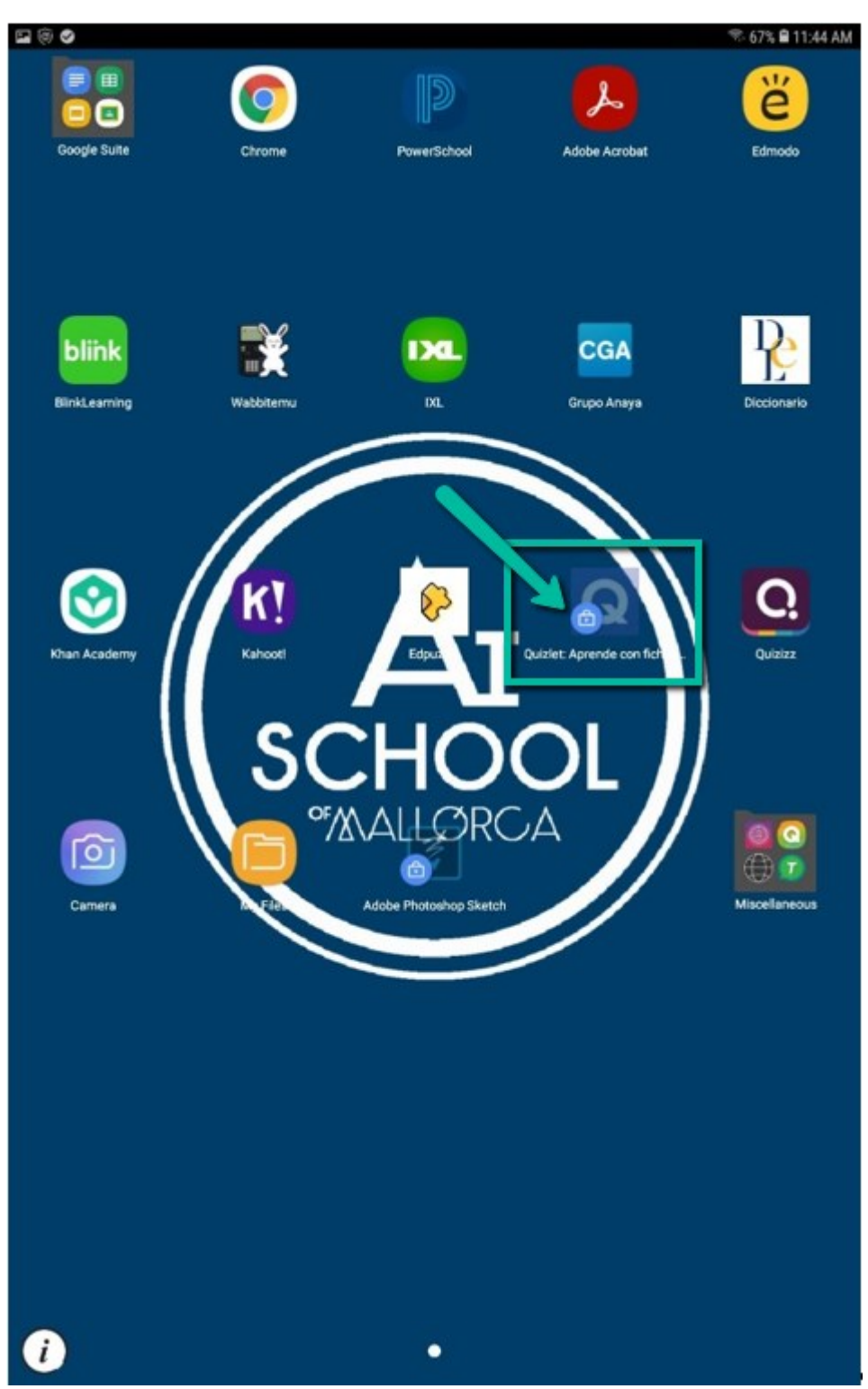

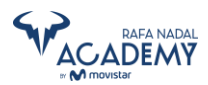

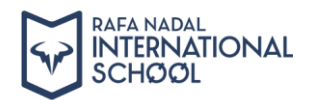

2. The following message will appear, tap on OK to continue.

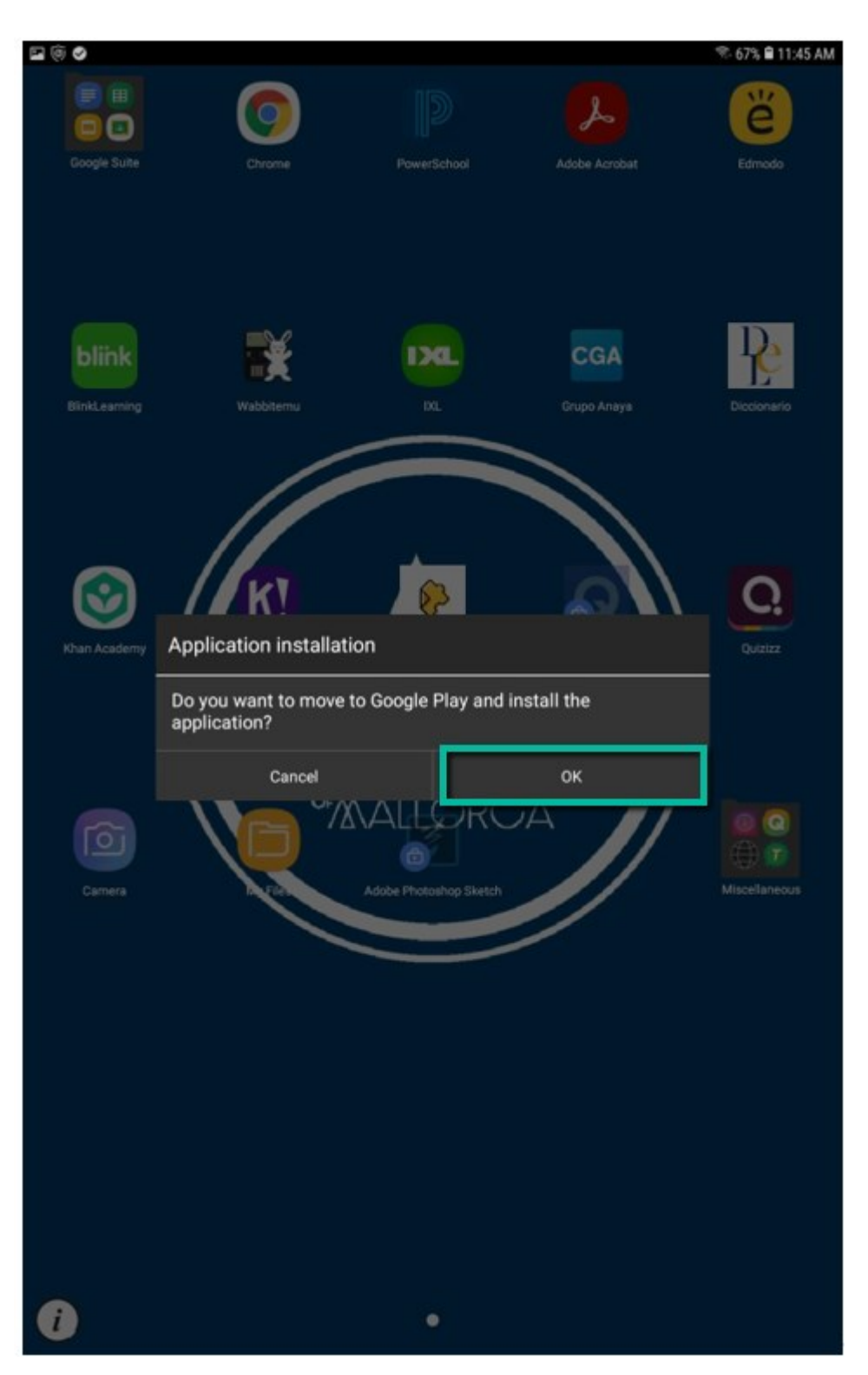

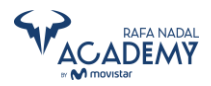

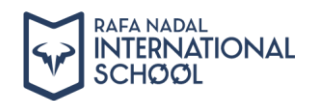

3. Tap on Google Play Store and then on "Always".

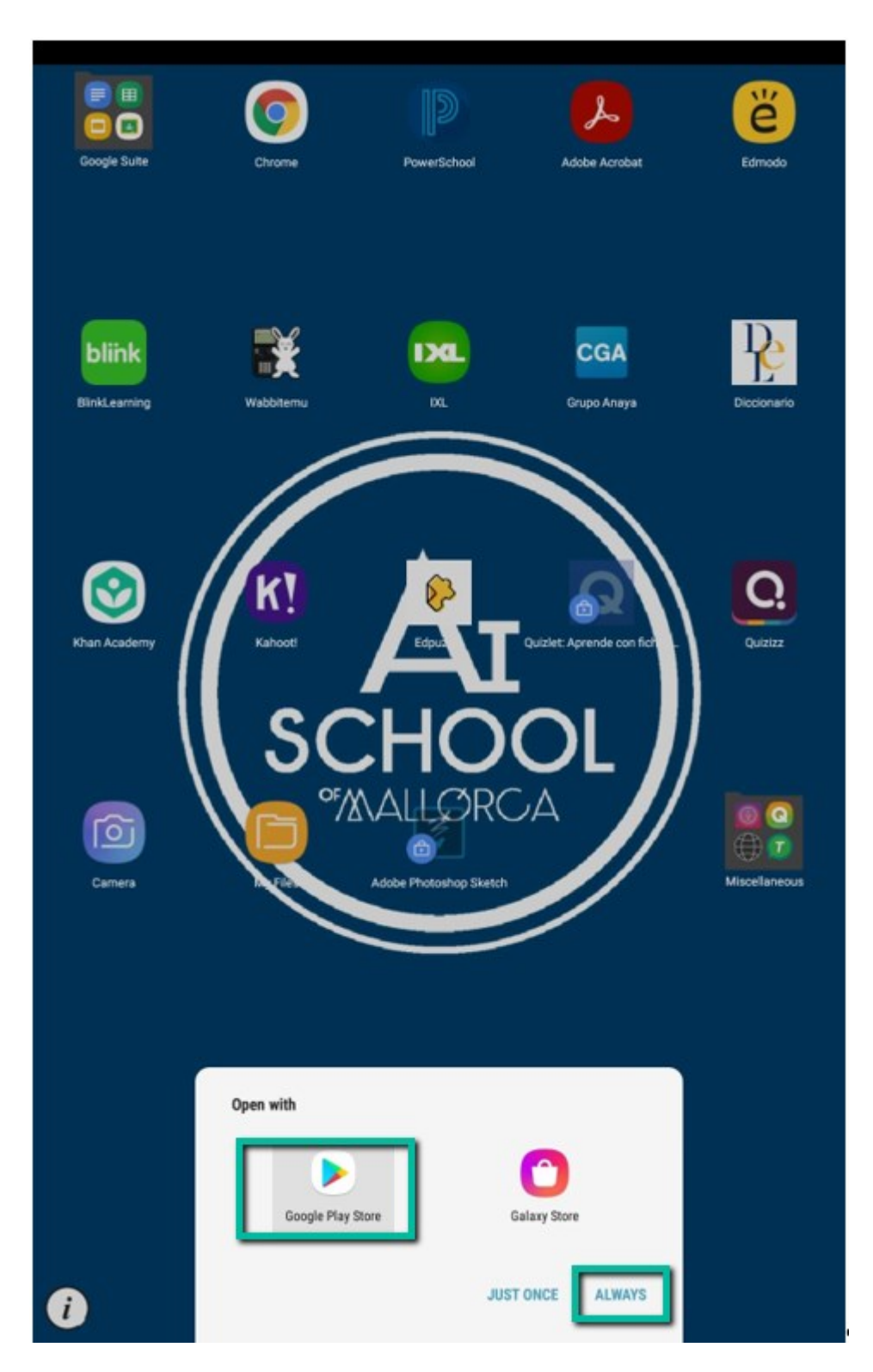

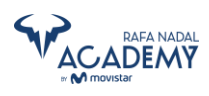

~

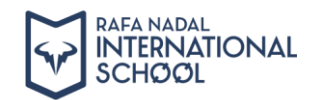

|                                                                                                    | 第 67%                                                    |
|----------------------------------------------------------------------------------------------------|----------------------------------------------------------|
| ogle Play                                                                                                | ٩                                                        |
| Quizlet: Learn<br>Languages & Voca<br>with Flashcards<br>Quizlet Inc.<br>Contains ads + In-app purchases | Ib                                                       |
| 4.7★ 10M+<br>361K reviews Downloads I                                                                    | Editors' Choice PEGI 3 ©                                 |
| Puizlet<br>HE MOST<br>OPULAR<br>INLINE<br>EARNING<br>OOL                                                 | CREATE<br>FLASHCARDS<br>BUILD YOUR<br>OWN FLASHCARD SETS |
| About this app The top study app for flashcards, languages a                                             | ightarrow and learning – available for                   |
| free!<br>Education                                                                                       |                                                          |
| Ratings and reviews ©                                                                                    | $\rightarrow$                                            |
| 4.7<br>361,744 5 4 3 1 5 5 1 5 5 5 5 5 5 5 5 5 5 5 5 5 5 5                                               |                                                          |
| Keturah                                                                                                  | :                                                        |
| ★★★★ 8/17/20                                                                                             |                                                          |
| I love Quizlet so much and I use it to study fo                                                          | almost every test. However                               |

on them. The set up with the cards on top of each other looks nice, but was...

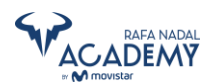

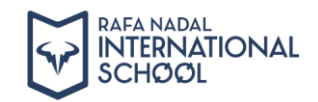

5. Wait if to download and install...

|      |                                   | 1771                      |                      |          | ≈ 67% 🛢 11:46 AM |
|------|-----------------------------------|---------------------------|----------------------|----------|------------------|
| ← Go | ogle Play                         |                           |                      |          | ۹ :              |
|      | Q Quizle<br>with F<br>Installing. | et: Learn La<br>lashcards | nguages & V          | /ocab    |                  |
|      | Cancel                            |                           | Open                 |          |                  |
|      | 4.7★<br>361K reviews              | 10M+<br>Downloads         | Q<br>Editors' Choice | BEGI 3 © |                  |
|      | What's new •                      |                           |                      | ÷        |                  |

Last updated Aug 7, 2020

We've fixed some performance issues so studying should be even smoother.

Have feedback? Email us at quizletapp@quizlet.com, tweet us at @quizle...

| <b>DUIZLET</b>          |   | CREATE<br>FLASHCARDS             |
|-------------------------|---|----------------------------------|
| NLINE<br>EARNING<br>OOL | Q | BUILD YOUR<br>OWN FLASHCARD SETS |

## About this app

 $\rightarrow$ 

 $\rightarrow$ 

The top study app for flashcards, languages and learning - available for free!

Education

Ratings and reviews 0

| 47      | 5 4 | - |
|---------|-----|---|
| /       | 3 • |   |
| *****   | 2 • |   |
| 361,744 | 1 • |   |
| Keturah |     |   |

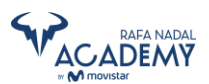

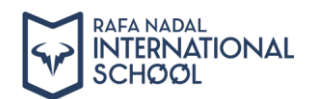

6. Once installed, you will see the "Open" button, tap it to open and use the app

| <b>•</b> •                                    |                                                                                          |                                                               | ♥ 67% 🗎 11:46 | 5 AM |
|-----------------------------------------------|------------------------------------------------------------------------------------------|---------------------------------------------------------------|---------------|------|
| ← Google Play                                 |                                                                                          |                                                               | Q             | :    |
| Q                                             | Quizlet: Learn Lan<br>with Flashcards<br>Quizlet Inc.<br>Contains ads + In-app purchased | nguages & Vocab                                               |               |      |
|                                               | Uninstall                                                                                | Open                                                          |               |      |
| 4.7★<br>361K review                           | 10M+<br>ws Downloads                                                                     | Editors' Choice                                               |               |      |
| What's no<br>Last updated                     | ew •<br>Aug 7, 2020                                                                      | $\rightarrow$                                                 |               |      |
| We've fixed                                   | some performance issues so st                                                            | tudying should be even smoother.                              |               |      |
| HE MOST<br>OPULAR<br>INLINE<br>EARNING<br>OOL | et                                                                                       | Q<br>CREATE<br>FLASHCARDS<br>BUILD YOUR<br>OWN FLASHCARD SETS | I             |      |
| About th                                      | is app                                                                                   | ÷                                                             |               |      |
| The top stud<br>free!                         | σy app for flashcards, language:                                                         | s and learning — available for                                |               |      |
| Ratings a                                     | and reviews ©                                                                            | $\rightarrow$                                                 |               |      |
| 4                                             |                                                                                          |                                                               |               |      |
| Ret Ket                                       | turah                                                                                    | 1                                                             |               |      |

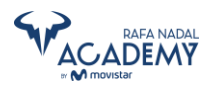

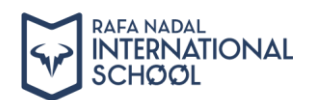

7. Now you will no longer see the lock icon on the app, and will be ready to use anytime you want.

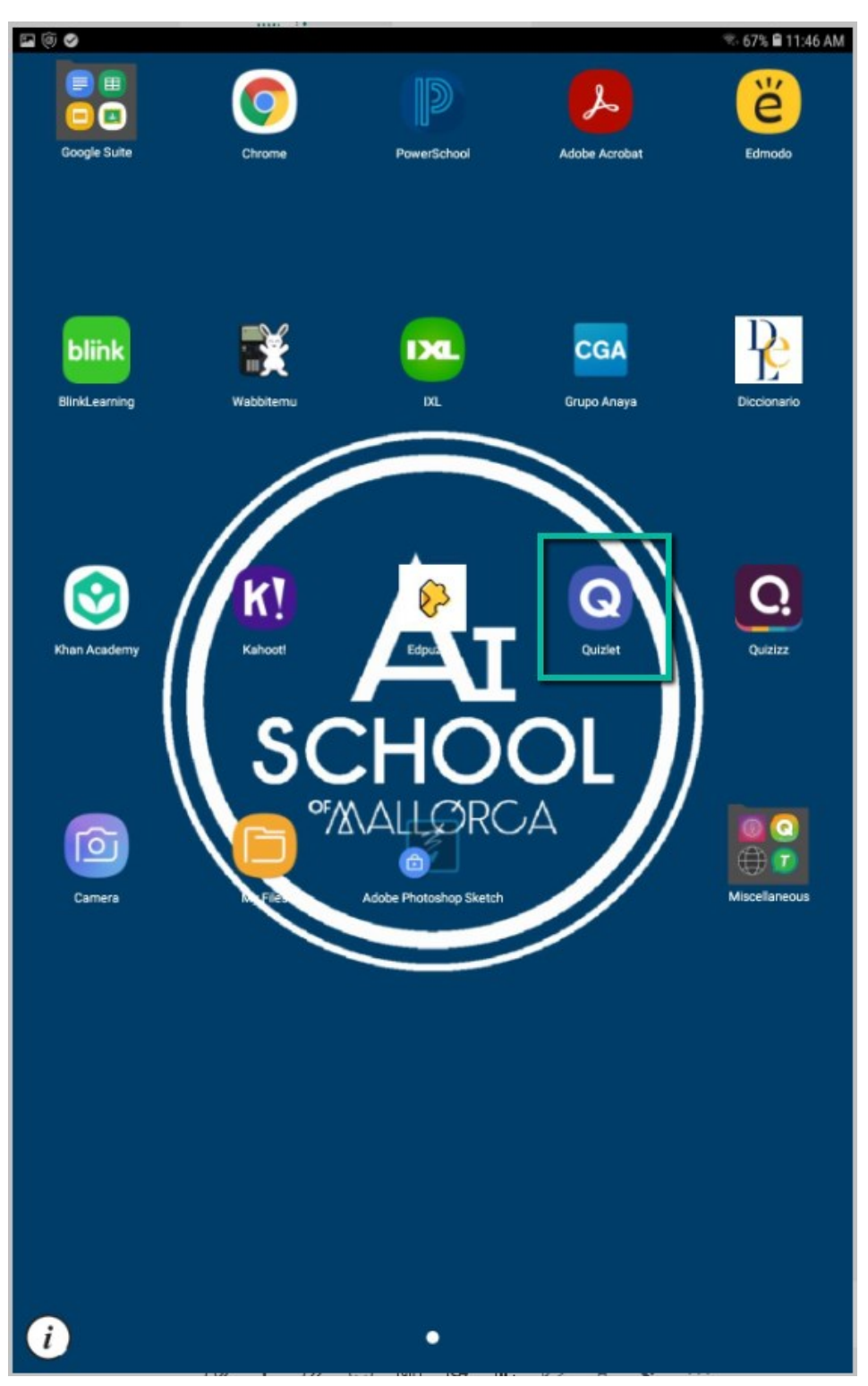

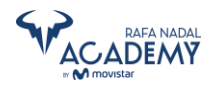